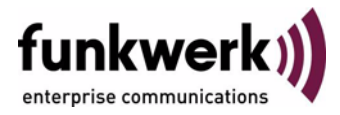

## Benutzerhandbuch bintec R4100 / R4300 Serial Unit

Copyright <sup>©</sup> 17. Juli 2006 Funkwerk Enterprise Communications GmbH Version 0.9

| Ziel und Zweck                                                  | Ziel und Zweck Dieses Dokument ist Teil des Benutzerhandbuchs zur Installation und Konfiguration von bintec<br>ways ab Software-Release 7.4.5. Für neueste Informationen und Hinweise zum aktuellen Sof<br>Release sollten Sie in jedem Fall zusätzlich unsere <b>Release Notes</b> lesen – insbesondere, we<br>ein Software-Update zu einem höheren Release-Stand durchführen. Die aktuellsten <b>Release</b><br>sind zu finden unter www.funkwerk-ec.com. |                                                                                                    |
|-----------------------------------------------------------------|----------------------------------------------------------------------------------------------------|----------------------------------------------------------------------------------------------------|
| Haftung                                                         | Der Inhalt dieses Handbuchs wurde mit größter Sorgfalt erarbeitet. Die Angaben in diesem Handbuch gelten jedoch nicht als Zusicherung von Eigenschaften Ihres Produkts. Funkwerk Enterprise Communications GmbH haftet nur im Umfang ihrer Verkaufs- und Lieferbedingungen und übernimmt keine Gewähr für technische Ungenauigkeiten und/oder Auslassungen.                                                                                                 |                                                                                                    |
|                                                                 | Die Informationen in diesem Handbuch können ohne Ankündigung geändert werden. Zusätzliche In-<br>formationen sowie <b>Release Notes</b> für bintec-Gateways finden Sie unter www.funkwerk-ec.com.                                                                                                    |                                                                                                    |
|                                                                 | Als Multiprotokollgateways bauen bintec-Gateways in Abhängigkeit von der Systemkonfiguration<br>WAN-Verbindungen auf. Um ungewollte Gebühren zu vermeiden, sollten Sie das Produkt unbedin<br>überwachen. Funkwerk Enterprise Communications GmbH übernimmt keine Verantwortung für D<br>tenverlust, ungewollte Verbindungskosten und Schäden, die durch den unbeaufsichtigten Betrieb d<br>Produkts entstanden sind.                                       |                                                                                                    |
| Marken                                                          | bintec und das bintec-Logo sind eingetragene Warenzeichen der Funkwerk Enterprise Communica ons GmbH.                                                                                                    |                                                                                                    |
|                                                                 | Erwähnte Firmen- und Produktnamen sind in der<br>bzw. Hersteller.                                                                                                    | Regel Warenzeichen der entsprechenden Firmen                                                                                                    |
| Copyright                                                       | Alle Rechte sind vorbehalten. Kein Teil dieses Handbuchs darf ohne schriftliche Genehmigung der Fir-<br>ma Funkwerk Enterprise Communications GmbH in irgendeiner Form reproduziert oder weiterverwer-<br>tet werden. Auch eine Bearbeitung, insbesondere eine Übersetzung der Dokumentation, ist ohne<br>Genehmigung der Firma Funkwerk Enterprise Communications GmbH nicht gestattet.                                                                    |                                                                                                    |
| <b>Richtlinien und Normen</b>                                   | nd Normen bintec-Gateways entsprechen folgenden Richtlinien und Normen:<br>R&TTE-Richtlinie 1999/5/EG                                                                                                    |                                                                                                    |
|                                                                 |                                                                                                    |                                                                                                    |
|                                                                 | CE-Zeichen für alle EU-Länder                                                                                                    |                                                                                                    |
|                                                                 | Weitere Informationen finden Sie in den Konformitätserklärungen unter www.funkwerk-ec.com.                                                                                                    |                                                                                                    |
| Wie Sie Funkwerk Enterprise<br>Communications GmbH<br>erreichen | Funkwerk Enterprise Communications GmbH<br>Südwestpark 94<br>D-90449 Nürnberg<br>Deutschland<br>Telefon: +49 180 300 9191 0<br>Fax: +49 180 300 9193 0<br>Internet: www.funkwerk-ec.com                                                                                                    | bintec France<br>6/8 Avenue de la Grande Lande<br>F-33174 Gradignan<br>Frankreich<br>Telefon: +33 5 57 35 63 00<br>Fax: +33 5 56 89 14 05<br>Internet: www.bintec.fr |
|                                                                 |                                                                                                    |                                                                                                    |

| 1 | Menü Serial Unit   | 3 |
|---|--------------------|---|
|   | Index: Serial Unit | 9 |

## 1 Menü Serial Unit

Im Folgenden werden die Felder des Menüs SERIAL: UNIT 0 und UNIT 1 beschrieben.

| R4300 Setup Tool<br>[SLOT 4 UNIT 0 SERIAL]:                            | Funkwerk Enterprise Communications GmbH<br>Configure Serial Interface MyGateway<br>- Unit 0 |
|------------------------------------------------------------------------|---------------------------------------------------------------------------------------------|
| Cable Detection                                                        | interface & connector type                                                                  |
| Interface Type<br>Connector                                            | unknown (autodetected)<br>unknown (autodetected)                                            |
| Layer 2 Mode                                                           | auto                                                                                        |
| Interface Leads                                                        | disabled                                                                                    |
| SAVE                                                                   | CANCEL                                                                                      |
| Interface Type<br>Connector<br>Layer 2 Mode<br>Interface Leads<br>SAVE | unknown (autodetected)<br>unknown (autodetected)<br>auto<br>disabled<br>CANCEL              |

Im Menü **Serial: UNIT x** konfigurieren Sie die serielle WAN Schnittstelle Ihres Gateways.

Ihr Gateway bietet eine integrierte X.21/V.35-Schnittstelle.

Das Menü besteht aus folgenden Feldern:

| Feld            | Wert                                                                                                    |
|-----------------|----------------------------------------------------------------------------------------------------|
| Cable Detection | Definiert, ob die verwendeten Schnittstellenund<br>Verbindungstypen automatisch erkannt (auto-<br>detected) oder manuell gesetzt werden sollen.<br>Mögliche Werte:                                                                                             |
|                 | <ul> <li>interface &amp; connector type (Defaultwert):<br/>Schnittstellen und Verbindungstypen wer-<br/>den automatisch erkannt.</li> </ul>                                                                                                    |
|                 | <ul> <li>interface type: Nur der Schnittstellentyp<br/>wird automatisch erkannt. Der Verbin-<br/>dungstyp muß manuell gesetzt werden.</li> </ul>                                                                                                    |
|                 | <ul> <li>connector type: Nur der Verbindungstyp<br/>wird automatisch erkannt. Der Schnittstel-<br/>lentyp muß manuell gesetzt werden.</li> </ul>                                                                                                    |
|                 | <ul> <li>manual: Sowohl Schnittstellen- als auch<br/>Verbindungstyp müssen manuell gesetzt<br/>werden.</li> </ul>                                                                                                    |
| Interface Type  | Definiert den Schnittstellentyp des genutzten Ports.                                                                                                    |
|                 | Wenn Sie den Wert <i>interface type</i> oder<br><i>interface &amp; connector type</i> für das Feld <b>CABLE</b><br><b>DETECTION</b> wählen, wird der Schnittstellentyp<br>automatisch erkannt. Der erkannte Wert wird<br>angezeigt, z. B. V.35 (autodetected). |
|                 | Wenn Sie <i>connector type</i> oder <i>manual</i> für das<br>Feld <b>CABLE DETECTION</b> wählen, müssen Sie das<br>Feld Interface Type manuell setzen. Mögliche<br>Werte siehe "Optionen für Interface Type" auf<br>Seite 7.                                   |

| Feld      | Wert                                                                                                    |  |
|-----------|----------------------------------------------------------------------------------------------------|--|
| Connector | Definiert den Verbindungstyp des genutzten Ports.                                                                                                    |  |
|           | Wenn Sie den Wert <i>connector type</i> oder<br><i>interface &amp; connector type</i> für das Feld <b>CABLE</b><br><b>DETECTION</b> wählen, wird der Verbindungstyp<br>automatisch erkannt. Der erkannte Wert wird<br>angezeigt, z. B. <i>dte (autodetected)</i> .                                                                                          |  |
|           | Wenn Sie <i>interface type</i> oder <i>manual</i> für das<br>Feld <b>CABLE DETECTION</b> wählen, müssen Sie das<br>Feld <b>CONNECTOR</b> manuell setzen. Mögliche<br>Werte siehe "Optionen für Connector" auf<br>Seite 8.                                                                                                    |  |
| Speed     | Nur für <b>Connector</b> = dce                                                                                                    |  |
|           | Übertragungsrate der Verbindung.                                                                                                    |  |
|           | Mögliche Werte:                                                                                                    |  |
|           | 2400 bit/s, 9600 bit/s, 14400 bit/s, 19200<br>bit/s, 38400 bit/s, 64000 bit/s                                                                                                    |  |
|           | 128 kbit/s, 256 kbit/s, 512 kbit/s                                                                                                    |  |
|           | 1 Mbit/s, 2 Mbit/s, 4 Mbit/s, 8 Mbit/s                                                                                                    |  |
|           | <ul> <li>custom: Das Feld VALUE (BIT/S) erscheint.</li> <li>Skalierbar von 2400 bit/s bis 8 Mbit/s.</li> </ul>                                                                                                    |  |
|           | Der einzustellende Wert ist abhängig von Qua-<br>lität und Länge des Kabels, vom Verbindungs-<br>typ und von der min./max. akzeptierten<br>Geschwindigkeit auf der DTE-Seite. Über eine<br>kurze Distanz von bis zu 5 m und bei Verwen-<br>dung von abgeschirmten Twisted-Pair-Kabeln<br>sind bis zu 8 Mbit/s möglich.<br>Defaultwert: <i>64000 bit/s</i> . |  |

| Feld            | Wert                                                                                                    |  |
|-----------------|----------------------------------------------------------------------------------------------------|--|
| Layer 2 Mode    | Definiert den Wert des HDLC-Adressfelds in<br>gesendeten Kommando-Frames (Schicht 2).<br>Mögliche Werte:                                                                                                    |  |
|                 | <ul> <li>auto (Defaultwert): Die für Connector ge-<br/>troffene Auswahl wird übernommen.</li> <li>In der Regel können Sie diese Einstellung<br/>übernehmen, z. B. auch bei Zugang zu ei-<br/>nem öffentlichen Datennetz (z. B. Datex-P).</li> </ul>                                                                                               |  |
|                 | dte: Das Adressfeld hat den Wert für DTE.                                                                                                    |  |
|                 | dce: Das Adressfeld hat den Wert für DCE.                                                                                                    |  |
| Interface Leads | Legt fest, ob das Gateway den Status der<br>Schnittstellenleitung überprüft. Bei beiden Ver-<br>bindungspartnern sollte der gleiche Wert einge<br>stellt sein.<br>Mögliche Werte:                                                                                                    |  |
|                 | enabled: Auf der Signalleitung (I bei X.21,<br>CTS bei V.35) wird die Schicht-1-Signalisie-<br>rung der Gegenstelle überprüft. Die Über-<br>prüfung beeinflußt die Variable L1State ent-<br>sprechend.                                                                                                    |  |
|                 | <ul> <li>disabled (Defaultwert): Die Schicht-1-Si-<br/>gnalisierung der Gegenstelle wird nicht<br/>überprüft; Ihr Gateway geht davon aus,<br/>dass die physikalische Leitung immer "up"<br/>ist.</li> <li>Bei dieser Einstellung sollten Sie die<br/>Schnittstellenleitung auf andere Weise<br/>überwachen, z. B. durch PPP-Keepalive.</li> </ul> |  |

Tabelle 1-1: Felder im Menü SERIAL UNIT

| Wert                   | Bedeutung                                                                                                    |
|------------------------|----------------------------------------------------------------------------------------------------|
| unknown (autodetected) | Es ist kein Kabel an dem Port angeschlossen,<br>oder das angeschlossene Kabel unterstützt die<br>automatische Erkennung (autodetection) nicht. |
| none                   | Der Port wird nicht genutzt.                                                                                                    |
| X.21 (term)            | V.11 auf allen Leitungen, 120 Ohm Abschluß-<br>widerstand an kritischen Eingangsleitungen.                                                     |
| V.35                   | V.35 auf kritischen Leitungen, V.28 auf unkriti-<br>schen Leitungen.                                                                           |
| V.36                   | V.11 auf kritischen Leitungen, V.10 auf unkriti-<br>schen Leitungen.                                                                           |
| X.21bis                | V.28 auf allen Leitungen.                                                                                                    |
| X.21 (not term)        | Nicht terminiertes V.11 auf allen Leitungen.                                                                                                   |
| RS-449                 | V.11 auf kritischen Leitungen, V.10 auf unkriti-<br>schen Leitungen.                                                                           |
| RS-530                 | V.11 auf kritischen Leitungen, V.10 auf unkritischen Leitungen.                                                                                |

Das Feld INTERFACE TYPE enthält folgende Optionen:

Tabelle 1-2: Optionen für INTERFACE TYPE

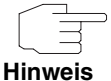

Wenn Sie ein X.21-Kabel verwenden, das die automatische Erkennung unterstützt, wird automatisch der Wert X.21 (term)ausgewählt. Sollten Sie dennoch keine Terminierung wünschen, müssen Sie die automatische Erkennung deaktivieren und die Konfiguration von Hand vornehmen.

Daten- und Taktleitungen werden im allgemeinen als kritische Leitungen bezeichnet.

Kontrolleitungen werden im allgemeinen als unkritische Leitungen bezeichnet.

Das Feld **CONNECTOR** enthält folgende Optionen:

| Wert                   | Bedeutung                                                                                                    |
|------------------------|----------------------------------------------------------------------------------------------------|
| unknown (autodetected) | Es ist kein Kabel an dem Port angeschlossen,<br>oder das angeschlossene Kabel unterstützt die<br>automatische Erkennung (autodetection) nicht.                           |
| dte                    | Die Pins sind als DTE-Schnittstelle belegt.<br>Diese Einstellung ist z. B. notwendig, wenn der<br>Router an ein öffentliches Datennetz wie<br>Datex-P angeschlossen ist. |
| dce                    | Die Pins sind als DCE-Schnittstelle belegt.                                                                                                    |

Tabelle 1-3: Optionen für CONNECTOR

Weiterführende Konfiguration
Wenn Sie eine Festverbindung nutzen, können Sie mit dem Feature "Bandwidth on Demand" u. a. eine Backup-Lösung realisieren (siehe Benutzerhandbuch Kapitel IP → BANDWIDTH MANAGEMENT (TDRC / LOAD BALANCING / BOD) → IP TRIGGERED BANDWIDTH ON DEMAND (IP BOD)). Wenn Sie diese Möglichkeit nutzen, wird bei Ausfall der Festverbindung eine Wählverbindung zum Verbindungspartner aufgebaut.

## **Index: Serial Unit**

| С | Cable Detection<br>Connector      | 4<br>5 |
|---|-----------------------------------|--------|
| I | Interface Leads<br>Interface Type | 6<br>4 |
| L | Layer 2 Mode                      | 6      |
| S | Speed                             | 5      |